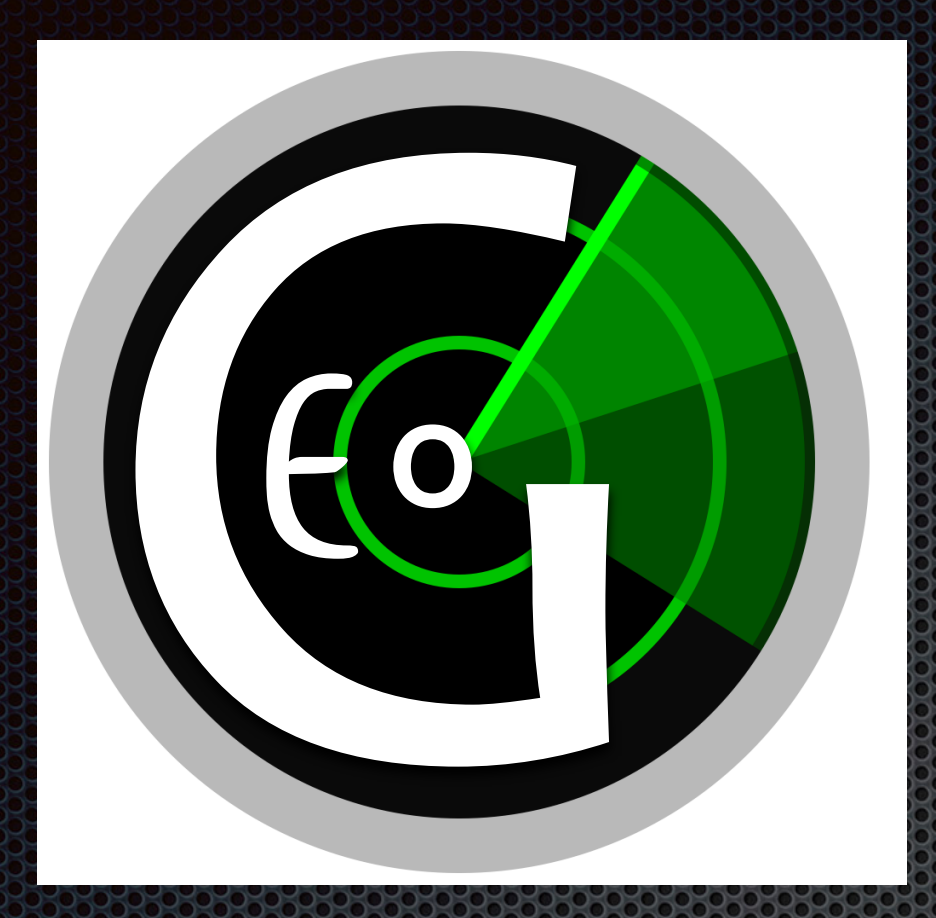

#### ScanGEO

#### parallel mining of highthroughput gene expression data

Katja Koeppen, Bruce A. Stanton, Thomas H. Hampton The Geisel School of Medicine at Dartmouth

User Guide for ScanGEO Shiny App

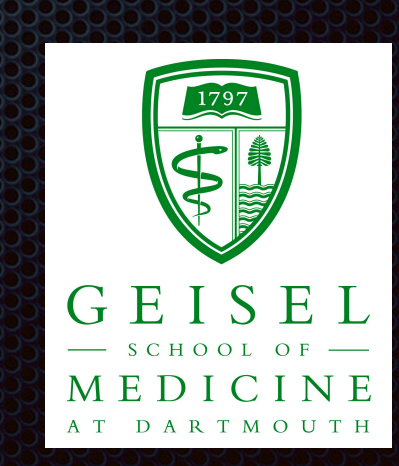

# ScanGEO Highlights

- A simple, user friendly Shiny app that searches for differentially expressed genes across multiple NCBI gene expression omnibus (GEO) data sets
- Search can be limited to a particular keyword
- Uses a custom list of genes and/or a KEGG pathway to be tested for differential gene expression
- Outputs include summary tables of all selected GEO data sets, significant genes and studies, PDF files with plots of differentially expressed genes, and CSV files with expression values, greatest fold-change and p-values

# ScanGEO App Flowchart

Select organism

Enter keyword

Specify genes and/or KEGG pathway

Summary tables with # of significant genes and studies PDF files with dot plots of significant genes CSV files with expression values, p-values & max FC

### Step 1 - Select Studies

#### 1. Select organism

2. Enter keyword (optional, limited to one search term)

#### Find matching data sets

| Select Studies   | KEGG Pathway | Custom Genes | Scan |  |  |  |  |
|------------------|--------------|--------------|------|--|--|--|--|
| Organism:        |              |              |      |  |  |  |  |
| Homo             |              |              |      |  |  |  |  |
| Additional searc | ch term:     |              |      |  |  |  |  |
| cystic fibrosis  |              |              |      |  |  |  |  |

Select an organism, enter one optional search term and push the button below to find relevant GEO data sets.

#### Find GEO data sets

#### **Step 2 - Obtain Table with Relevant Studies**

| Select Studies                                                                                                    | KEGG Pathway                                                                                                 | Custom Genes | Scan |  |  |  |  |  |
|----------------------------------------------------------------------------------------------------|----------------------------------------------------------------------------------------------------|--------------|------|--|--|--|--|--|
| Organism:                                                                                                    |                                                                                                    |              |      |  |  |  |  |  |
| Homo                                                                                                    |                                                                                                    |              | •    |  |  |  |  |  |
| Additional sear                                                                                                    | ch term:                                                                                                    |              |      |  |  |  |  |  |
| cystic fibrosis                                                                                                    |                                                                                                    |              |      |  |  |  |  |  |
| Select an organism below to find releva                                                                                | Select an organism, enter one optional search term and push the button below to find relevant GEO data sets. |              |      |  |  |  |  |  |
| Find GEO data sets Number of studies that match a given organism and search term. If 0, try modifying the search term. |                                                                                                    |              |      |  |  |  |  |  |
| <pre>8 studies found<br/>searching for " cystic fibrosis "<br/>in Homo</pre>                                           |                                                                                                    |              |      |  |  |  |  |  |

| Show 25                                                                                                    |                     |             |                                     |                     |             |
|----------------------------------------------------------------------------------------------------|---------------------|-------------|-------------------------------------|---------------------|-------------|
| title                                                                                                    | gds                 | pubmed_id   | <b>type</b> ≑                       | platform_organism 🖨 | update_date |
| Cystic fibrosis<br>pathology and<br>4-phenylbutyr<br>(HG-U133A)                                                   | GDS493<br>d<br>rate | 3 14583596  | Expression<br>profiling<br>by array | Homo sapiens        | 2003-12-04  |
| Cystic fibrosis<br>pathology and<br>4-phenylbutyr<br>(HG-U133B)                                                   | GDS494<br>d<br>ate  | 14583596    | Expression<br>profiling<br>by array | Homo sapiens        | 2003-12-04  |
| Lung<br>pneumocyte<br>response to<br>Pseudomonas<br>aeruginosa tyj<br>III secretion<br>system mutan               | GDS102<br>s<br>pe   | 2 16207250  | Expression<br>profiling<br>by array | Homo sapiens        | 2005-02-08  |
| Cystic fibrosis<br>patients with<br>mild and seve<br>lung disease:<br>nasal respirate<br>epithelium<br>(HG-U133A) | GDS214              | 12 16614352 | Expression<br>profiling<br>by array | Homo sapiens        | 2007-03-14  |
| Cystic fibrosis<br>patients with<br>mild and seve<br>lung disease:<br>nasal respirato<br>epithelium<br>(HG-U133B) | GDS214              | 13 16614352 | Expression<br>profiling<br>by array | Homo sapiens        | 2007-03-14  |
| Cystic fibrosis<br>bronchial<br>epithelial cells<br>exposure to<br>Pseudomonas<br>aeruginosa PA<br>biofilms       | GDS425              | 52 22821996 | Expression<br>profiling<br>by array | Homo sapiens        | 2013-04-23  |
| Cystic fibrosis<br>transmembrar<br>conductance<br>regulator<br>expression in<br>airway epithel<br>cells           | GDS425              | 5 22853952  | Expression<br>profiling<br>by array | Homo sapiens        | 2013-04-23  |
| Cystic fibrosis<br>rectal epithelia                                                                               | a GDS484            | 14 24105369 | Expression<br>profiling<br>by array | Homo sapiens        | 2014-05-22  |
| title                                                                                                    | gds                 | pubmed id   | type                                | platform organism   | update date |

# Step 3 - Select KEGG Pathway

Selection of an organism-specific KEGG pathway is **optional**.

All genes on a given KEGG pathway can be included instead of or in addition to custom genes.

| Select Studies                 | Custom Genes                                             | Scan   |  |  |  |  |  |
|--------------------------------|----------------------------------------------------------|--------|--|--|--|--|--|
| Select KEGG pathway            |                                                          |        |  |  |  |  |  |
| Staphylococcu                  | us aureus infection                                      |        |  |  |  |  |  |
| Signaling path                 | Signaling pathways regulating pluripotency of stem cells |        |  |  |  |  |  |
| Small cell lung                | Small cell lung cancer                                   |        |  |  |  |  |  |
| SNARE interac                  | tions in vesicular tra                                   | nsport |  |  |  |  |  |
| Sphingolipid metabolism        |                                                          |        |  |  |  |  |  |
| Sphingolipid signaling pathway |                                                          |        |  |  |  |  |  |
| Spliceosome                    |                                                          |        |  |  |  |  |  |
| Staphylococcu                  | Staphylococcus aureus infection                          |        |  |  |  |  |  |
|                                |                                                          |        |  |  |  |  |  |

## Step 4 - Select Custom Genes

#### Select genes

(pull-down menu with choices appears as you start typing)

Wildcard search

File upload

| Select Studies  | KEGG Pathway | Custom Genes                                                              | Scan                                                                                 |
|-----------------|--------------|---------------------------------------------------------------------------|--------------------------------------------------------------------------------------|
| Enter gene symb | ols          | Multiple genes<br>Start typing a g<br>select genes fro<br>so that they ap | can be selected.<br>gene symbol, then<br>om the pulldown menu<br>pear in a grey box. |

Wildcard search (e.g. all genes starting with 'MIR' or 'LINC')

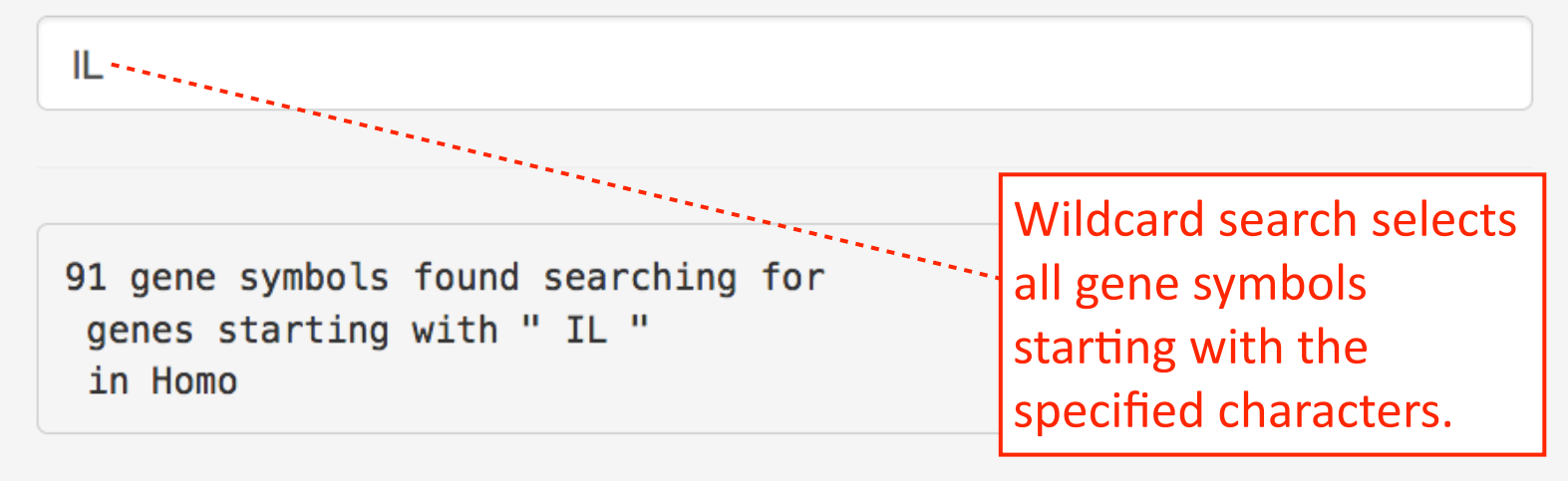

#### Upload CSV file (limit = 200 gene symbols)

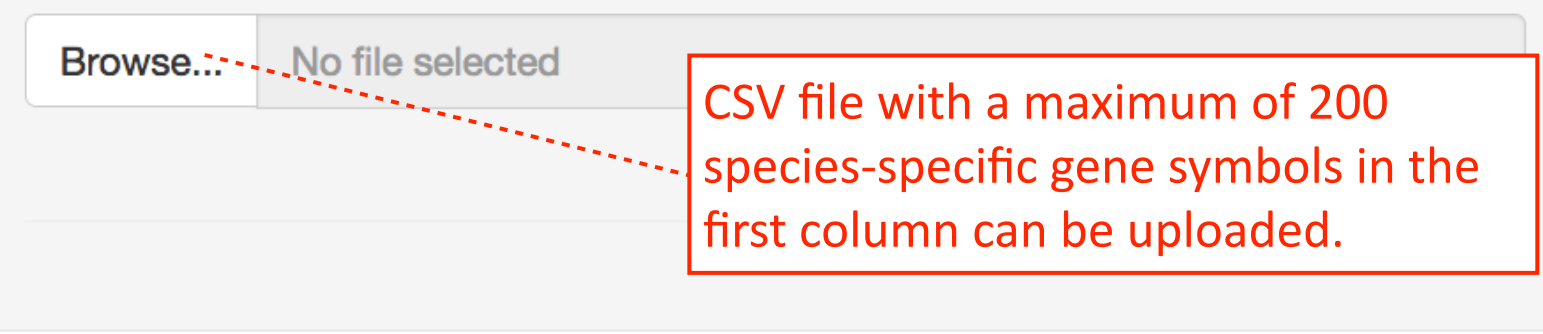

## Step 5 - Scan Selected Genes

#### 1. Select alpha

2. Scan GEO studies for differential expression of selected genes

3. A progress bar appears in the lower right while scan is running

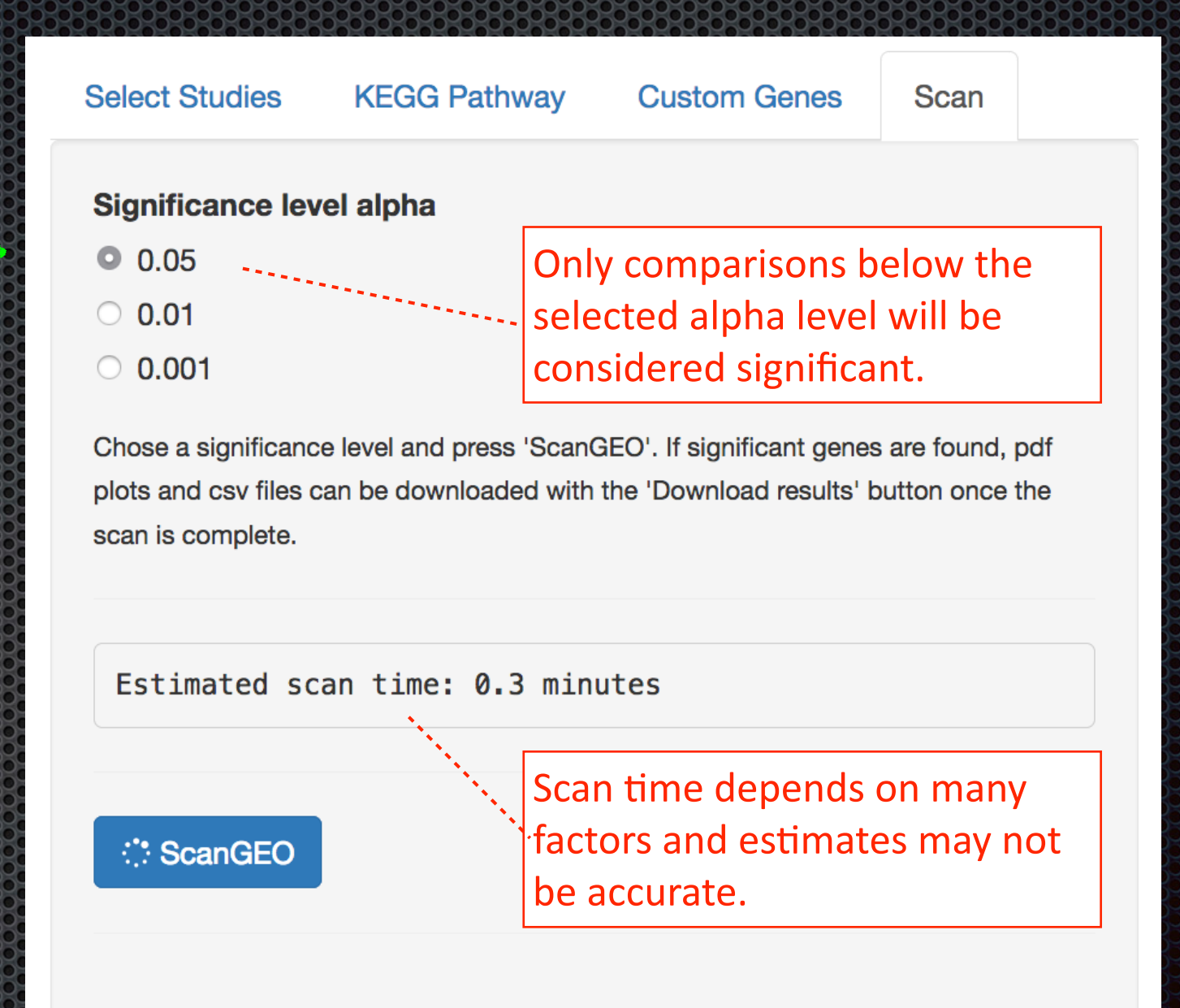

Scanning GEO data base

×

### Step 6a - View Results

Summary table with number of studies in which a gene of interest was differentially expressed

| Show 10 - entries |                     | Sea | rch: |   |
|-------------------|---------------------|-----|------|---|
| Gene              | Significant.Studies |     |      | ÷ |
| IL1RN             | 5                   |     |      |   |
| IL4R              | 5                   |     |      |   |
| IL6ST             | 5                   |     |      |   |
| CFD               | 3                   |     |      |   |
| DSG1              | 3                   |     |      |   |
| CFH               | 3                   |     |      |   |
| HLA-DMA           | 3                   |     |      |   |
| KRT10             | 3                   |     |      |   |
| PTAFR             | 3                   |     |      |   |
| CFB               | 3                   |     |      |   |
| Gene              | Significant.Studies |     |      |   |

Showing 1 to 10 of 148 entries

| Previous | 1 | 2 | 3 | 4 | 5 | <br>15 |
|----------|---|---|---|---|---|--------|
| Next     |   |   |   |   |   |        |

## Step 6b - View Results

Summary table with number of genes that were differentially expressed in each study of interest

| Table Significant Genes Significant Studies                                                         | Documentation |                |          |   |     |
|----------------------------------------------------------------------------------------------------|---------------|----------------|----------|---|-----|
| Show 25 • entries                                                                                   |               | Search         | ו:       |   |     |
| Title                                                                                               | GDS           | Significant_G  | enes 🔶   |   |     |
| Cystic fibrosis bronchial epithelial cells exposure to<br>Pseudomonas aeruginosa PA01 biofilms      | GDS4252       | 45             |          |   |     |
| Cystic fibrosis patients with mild and severe lung disease: nasal respiratory epithelium (HG-U133A) | GDS2142       | 30             |          |   |     |
| Lung pneumocyte response to Pseudomonas aeruginosa type III secretion system mutants                | GDS1022       | 20             |          |   |     |
| Cystic fibrosis transmembrane conductance regulator expression in airway epithelial cells           | GDS4255       | 20             |          |   |     |
| Cystic fibrosis: rectal epithelia                                                                   | GDS4844       | 17             |          |   |     |
| Cystic fibrosis pathology and 4-phenylbutyrate (HG-U133A)                                           | GDS493        | 12             |          |   |     |
| Cystic fibrosis patients with mild and severe lung disease: nasal respiratory epithelium (HG-U133B) | GDS2143       | 5              |          |   |     |
| Cystic fibrosis pathology and 4-phenylbutyrate (HG-U133B)                                           | GDS494        | 1              |          |   |     |
| Title                                                                                               | GDS           | Significant_Ge | enes     |   |     |
| Showing 1 to 8 of 8 entries                                                                         |               |                | Previous | 1 | Nex |

### Step 7 - Download Results

#### Download all scan results as a ZIP file -

Reset analysis settings to begin a new search

| ScanGEO       |                                                        |
|---------------|--------------------------------------------------------|
| Scan complete |                                                        |
| 🕹 Download Re | sults                                                  |
|               | Opening 20170413140329.zip                             |
| ৈ Reset       | You have chosen to open:                               |
|               | 20170413140329.zip                                     |
|               | which is: PC ZIP Archive (521 KB)                      |
|               | from: http:// 34.192.150.235                           |
|               | What should Firefox do with this file?                 |
|               |                                                        |
|               | Open with Archive Utility (default)                    |
|               | Save File                                              |
|               | Do this automatically for files like this from now on. |
|               | Cancel OK                                              |

## **Output Files**

#### 01\_README.pdf

- 02\_Summary\_Table\_*organism*.csv: GDS summary table for selected organism and keyword.
- 03\_Results\_sig\_genes.csv: Summary table with number of significant studies per gene.
- 04\_Results\_sig\_studies.csv: Summary table with number of significant genes per study.
- 05\_pValues\_summary.csv: Unadjusted p-values for all mapped genes in studies with at least two samples per group. For genes with multiple probes the lowest p-value is shown. NA = gene was not mapped to a GDS or GDS had fewer than 2 Ns per group.
- 06\_max\_log2FC\_summary.csv: Summary of largest absolute log2 fold change between the experimental groups for a mapped gene in a study with at least two samples per group. NA = gene was not mapped to a GDS or GDS had fewer than 2 Ns per group.
- PDF files: Dot plots for probes that reached significance in ANOVA based on user-specified alpha level (default = 0.05). Red lines = mean.

CSV files: Expression values that were used to generate dot plots for significant probes.

### **Example Output Plot**

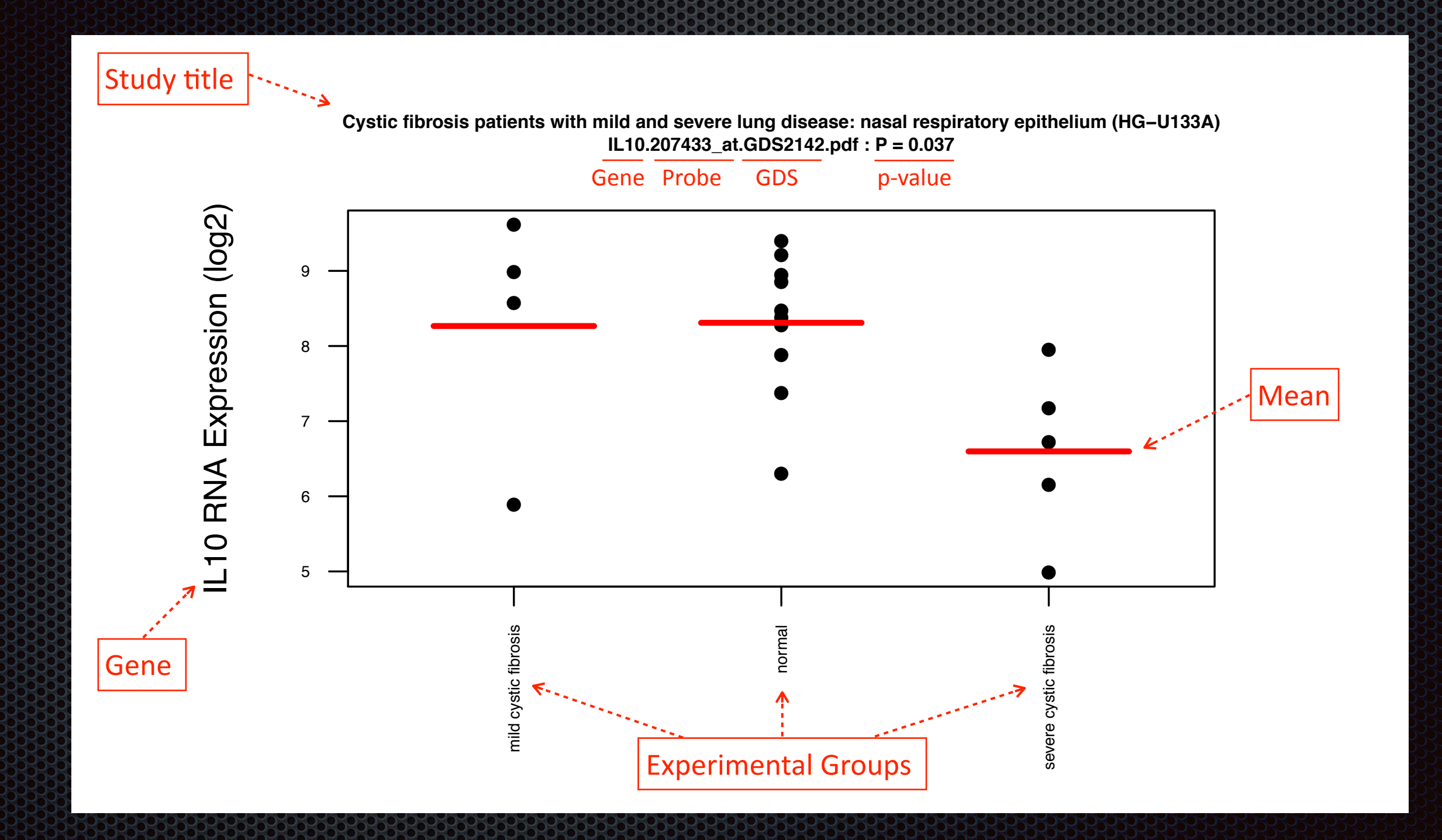

#### Status Messages

| Select Studies KEGG                                                                                  | Pathway                                 | Custom Genes                                       | Scan              | ScanGE:   | 0          | At least one of the                                                                                                    |
|----------------------------------------------------------------------------------------------------|-----------------------------------------|----------------------------------------------------|-------------------|-----------|------------|----------------------------------------------------------------------------------------------------|
| Significance level alpha <ul> <li>0.05</li> <li>0.01</li> <li>0.01</li> </ul>                        |                                         |                                                    |                   | Scan comp | lete!      | <ul> <li>selected genes was</li> <li>differentially expressed</li> <li>and there are</li> <li>downloadable results.</li> </ul> |
| Chose a significance level and<br>found, pdf plots and csv files c<br>button once the scan is comple | press 'ScanGE<br>an be download<br>ete. | O'. If significant genes<br>ded with the 'Download | are<br>d results' | 🕹 Downloa | ad results |                                                                                                    |
| ScanGEO                                                                                              | Make<br>least<br>KEGO                   | e sure to select<br>one gene or a<br>6 pathway.    | t at              | ScanGE:   | :0         | The selected genes<br>were not differentially<br>expressed in any of the                                                       |
| No genes selected                                                                                    | <b>.</b>                                |                                                    |                   | No signif | icant gene | selected studies at the<br>chosen alpha level.                                                                                 |
|                                                                                                    |                                         |                                                    |                   |           |            |                                                                                                    |

## Acknowledgements

- John Wallace (Dartmouth Research Computing)
- Dean Attali
- Funding sources:

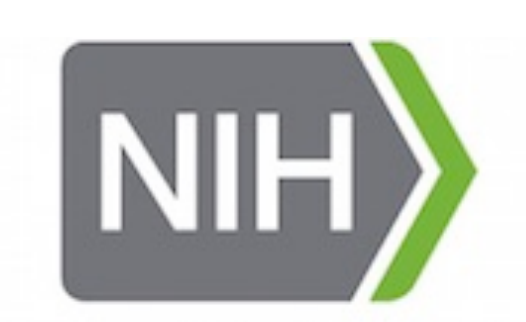

National Heart, Lung, and Blood Institute

NIH

National Institute of Environmental Health Sciences

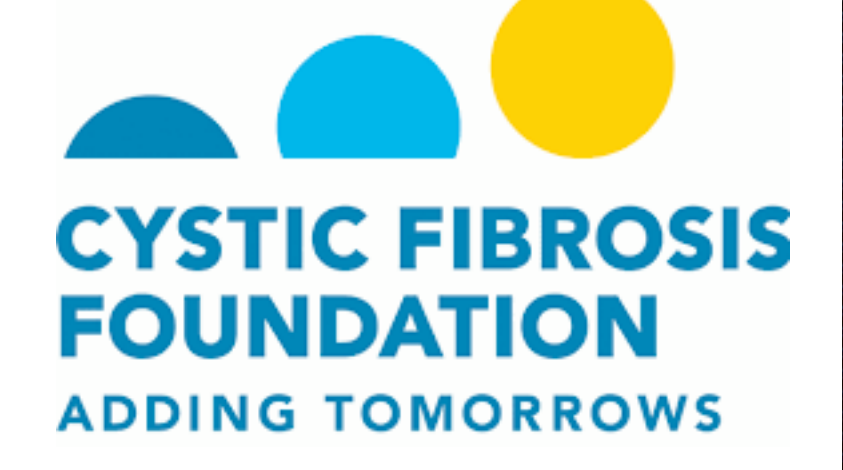

Contact: Katja.Koeppen@Dartmouth.edu